## ΕΓΓΡΑΦΗ ΣΤΟ ΕΣΠΑ 2021-2027 ΥΠΑΡΧΟΝΤΟΣ ΧΡΗΣΤΗ ΟΠΣ

- Συνδέεστε στον υπάρχοντα λογαριασμό σας
- <u>Κάνετε click επάνω στο όνομα σας, επάνω δεξιά</u>

| ERG     | RAMA                                                                                |                                                           |                                                                            |                                                                                                    |                                                                            |                                                                         |                                                               |
|---------|-------------------------------------------------------------------------------------|-----------------------------------------------------------|----------------------------------------------------------------------------|----------------------------------------------------------------------------------------------------|----------------------------------------------------------------------------|-------------------------------------------------------------------------|---------------------------------------------------------------|
|         |                                                                                     |                                                           |                                                                            |                                                                                                    |                                                                            | вівліоонкн                                                              | 仑                                                             |
|         | ΙΝΩΣΕΙΣ                                                                             |                                                           |                                                                            |                                                                                                    |                                                                            |                                                                         |                                                               |
| Γενικές | <b>Υποσύστημα</b><br>ΕΣΠΑ 2021-<br>2027<br>ΕΣΠΑ 2014-<br>2020<br>ΕΣΠΑ 2014-<br>2020 | <b>Ανάρτηση</b><br>27/12/2022<br>23/12/2022<br>23/12/2022 | Θέμα<br>Δελτία Ταυτ<br>έγγραφο πα<br>ΕΥΧΕΣ ΑΠα<br>Τακτοποίησ<br>έτους 2023 | ότητας Κοινών Δεικτών Εκροών & Αποτ<br>ιτήστε pdf<br>Ο ΤΗΝ ΕΙΔΙΚΗ ΥΠΗΡΕΣΙΑ ΟΠΣ<br>η πληρωμών Δημοσίων Επενδύσεων μ<br>και ρύθμιση σχετικών θεμάτων.(pdf) | ελεσμάτων ΕΤΠΑ/ΤΣ/ΤΔΜ (Δράσεις τύ<br>ε τη λήξη του οικονομικού έτους 2022, | που ΕΤΠΑ) Προγραμματικής Περιόδου<br>χρηματοδότηση του Προγράμματος Δημ | 2021-2027. Για το<br>ιοσίων Επενδύσεων<br><b>Περισσότερες</b> |
|         |                                                                                     | 2014 - 20<br>ιαχείριση Δ                                  | <br>20<br>ελτίων                                                           | Αναφορές                                                                                                    | Helpdesk                                                                   | <b>Ενημέρωση Πολιτών</b>                                                |                                                               |

## Επιλέγετε «Στοιχεία Χρήστη και Πρόσβαση 2021 – 2027»

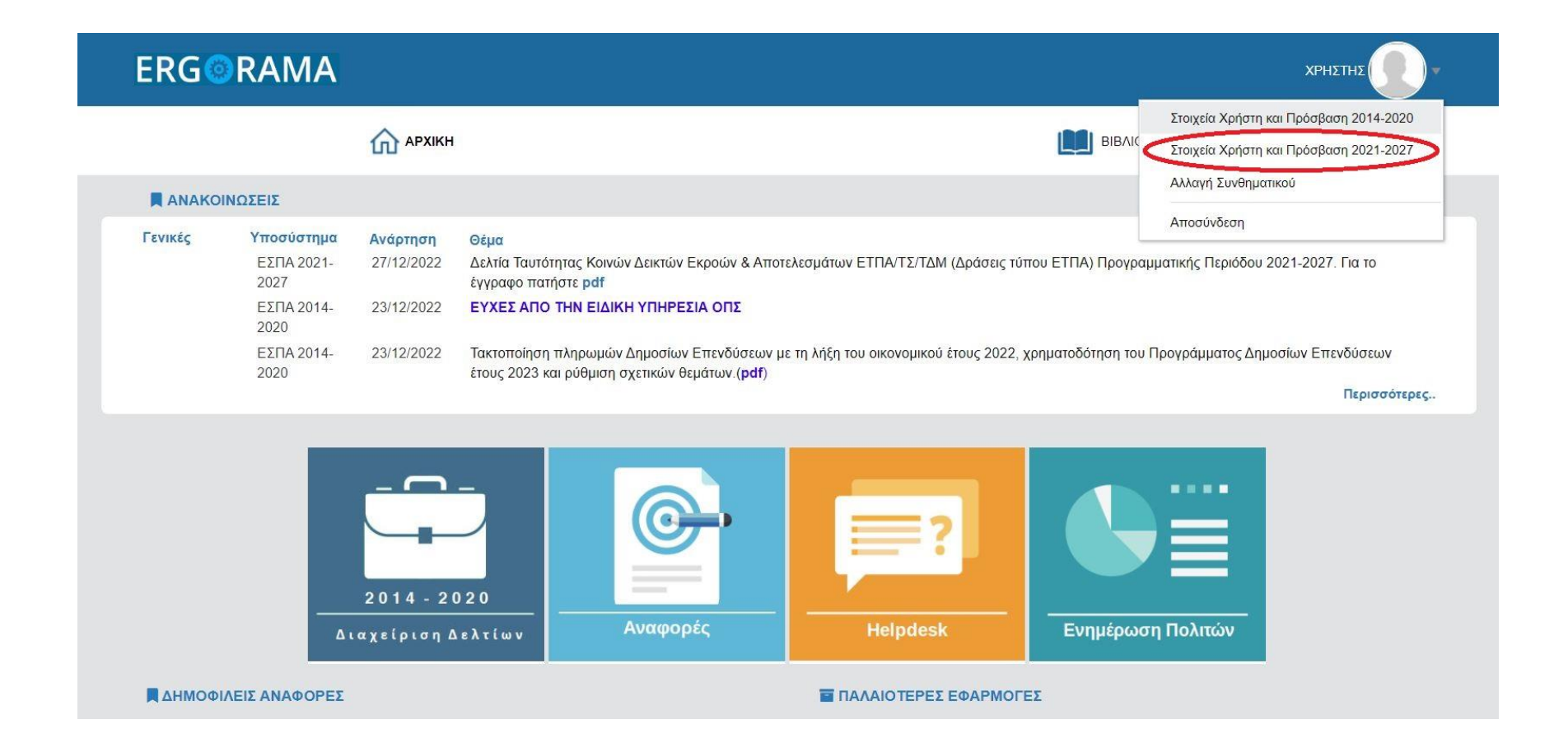

## Ελέγχετε την εγκυρότητα των στοιχείων σας και συμπληρώνετε/αλλάζετε αν χρειάζεται

## (ΜΗΝ ΠΑΤΉΣΕΤΕ ΕΚΤΥΠΩΣΗ-ΥΠΟΒΟΛΗ ΑΚΟΜΑ!!)

| ERG©RAMA                                                                  |                             |  | <b>ΕΣΠΑ</b><br>2014-2020<br>ενάπτυξη - εργασία - αλλεκγγάη | ΕΛΛΗΝΙΚΗ ΔΗΜΟΚΡΑΤΙΑ<br>ΥΠΟΥΡΓΕΙΟ<br>ΑΝΑΠΤΥΞΗΣ ΚΑΙ ΕΠΕΝΔΥΣΕΟΝ | Eupermitin Evenon<br>Expansisti Scolophurvis<br>en Enrodomes Tetanin |  |  |  |
|---------------------------------------------------------------------------|-----------------------------|--|------------------------------------------------------------|--------------------------------------------------------------|----------------------------------------------------------------------|--|--|--|
| Αίτηση Πρόσβασης 2021-2027                                                |                             |  |                                                            |                                                              | ••                                                                   |  |  |  |
| ΑΑ Αίτησης: 27412 Κατηγορία Χρήστη : Δικαιούχος Αναγνωριστικό (username): |                             |  |                                                            |                                                              |                                                                      |  |  |  |
| Ο Στοιχεία Χρήστη                                                         |                             |  |                                                            |                                                              |                                                                      |  |  |  |
| Επώνυμο:                                                                  | Όνομα:                      |  |                                                            |                                                              |                                                                      |  |  |  |
| Κωδικός φορέα στον οποίο ανήκετε:                                         | Επωνυμία Φορέα:             |  |                                                            |                                                              |                                                                      |  |  |  |
| Αναγνωριστικό (username):                                                 |                             |  |                                                            |                                                              |                                                                      |  |  |  |
| Διεύθυνση (Οδός, Αριθμός):                                                | Ταχ. Κώδικας:               |  |                                                            |                                                              |                                                                      |  |  |  |
| e-mail:                                                                   | Ιδιότητα / Θέση στον Φορέα: |  |                                                            |                                                              |                                                                      |  |  |  |
| Σχόλια:                                                                   |                             |  |                                                            | li,                                                          |                                                                      |  |  |  |
|                                                                           |                             |  |                                                            |                                                              |                                                                      |  |  |  |

Κατεβαίνετε κάτω στην ενότητα «Φορείς Διαχείρισης στους οποίους απευθύνεται η αίτηση»

- Στο πεδίο «Επιλέξτε Περίοδο» επιλέγετε ΕΣΠΑ 2021-2027 (!!!!!)
- Στον Κωδικό Φορέα επιλέγετε το 2040120 (ΕΥΔΠ ΑΤΤΙΚΗ) και όποιον άλλο φορέα επιθυμείτε να έχετε πρόσβαση, αναλόγως τις ανάγκες της Υπηρεσίας σας
  <u>Προσοχή</u>: αν δεν επιλέξετε Φορέα τότε η αίτηση σας δεν θα πάει πουθενά

| έ <b>ξτε Περίοδ</b><br>αφές 10 | 50 *    | 1 Επιλέχθηκαν -                    | Αναζήτηση                                           |  |
|--------------------------------|---------|------------------------------------|-----------------------------------------------------|--|
| *                              | Κωδικός |                                    | Επωνυμία Φορέα                                      |  |
| ]                              | 2040118 | ΕΙΔΙΚΗ ΥΠΗΡΕΣΙΑ ΔΙΑΧΕ              | ΙΡΙΣΗΣ Ε.Π. ΠΕΡΙΦΕΡΕΙΑΣ ΔΥΤΙΚΗΣ ΕΛΛΑΔΑΣ             |  |
|                                | 2040119 | ΕΙΔΙΚΗ ΥΠΗΡΕΣΙΑ ΔΙΑΧΙ              | ΕΙΡΙΣΗΣ ΠΡΟΓΡΑΜΜΑΤΟΣ "ΣΤΕΡΕΑ ΕΛΛΑΔΑ"                |  |
|                                | 2040120 | ΕΙΔΙΚΗ ΥΠΗΡΕΣΙΑΛ                   | ΔΙΑΧΕΙΡΙΣΗΣ ΠΡΟΓΡΑΜΜΑΤΟΣ "ΑΤΤΙΚΗ"                   |  |
|                                | 2040124 | ΕΙΔΙΚΗ ΥΠΗΡΕΣΙΑ                    | ΔΙΑΧΕΙΡΙΣΗΣ ΠΡΟΓΡΑΜΜΑΤΟΣ «ΚΡΗΤΗ»                    |  |
|                                | 1090225 | ΕΥΔ Ε.Π. "ΑΝΑΠΤΥΞΗ ΑΝΘΡΩΠΙ         | ΝΟΥ ΔΥΝΑΜΙΚΟΥ, ΕΚΠΑΙΔΕΥΣΗ & ΔΙΑ ΒΙΟΥ ΜΑΘΗΣΗ"        |  |
|                                | 1090208 | Ε.Υ.Δ. ΠΡΟΓΡΑΜΜΑΤΩΝ «ΠΕΡΙΒΑΛΛΟ     | ΟΝ ΚΑΙ ΚΛΙΜΑΤΙΚΗ ΑΛΛΑΓΗ» ΚΑΙ «ΠΟΛΙΤΙΚΗ ΠΡΟΣΤΑΣΙΑ» - |  |
|                                | 1090224 | ΕΙΔΙΚΗ ΥΠΗΡΕΣΙΑΔΙ                  | ΑΧΕΙΡΙΣΗΣ ΠΡΟΓΡΑΜΜΑΤΟΣ ΜΕΤΑΦΟΡΕΣ                    |  |
|                                | 2040123 | ΕΙΔΙΚΗ ΥΠΗΡΕΣΙΑΔΙΑΧ                | ΕΙΡΙΣΗΣ Ε.Π. ΠΕΡΙΦΕΡΕΙΑΣ ΝΟΤΙΟΥ ΑΙΓΑΙΟΥ             |  |
|                                | 1090228 | Ε.Υ. ΣΥΝΤΟΝΙΣΜΟΥ & ΔΙΑΧΕΙΡΙΣΗΣ ΠΡΟ | ΓΡΑΜΜΑΤΩΝ ΜΕΤΑΝΑΣΤΕΥΣΗΣ & ΕΣΩΤΕΡΙΚΩΝ ΥΠΟΘΕΣΕΩΝ      |  |
|                                | 1090244 | Ε.Υ.Δ. ΠΡ. «ΠΕΚΑ» & «ΠΟΠΡΟ» - ΥΠ   | ΟΔΙΕΥΘΥΝΣΗ ΠΡΟΓΡΑΜΜΑΤΟΣ «ΠΟΛΙΤΙΚΗ ΠΡΟΣΤΑΣΙΑ»        |  |

- Ελέγχετε προς τα πάνω όλα τα στοιχεία της αίτησής σας και πατάτε
  «Εκτύπωση και Υποβολής της Αίτησης»
- Η αίτηση κατεβαίνει στις Λήψεις του browser σας
- Την εκτυπώνετε, την υπογράφετε κατάλληλα, την σφραγίζετε και την αποστέλλετε ξεχωριστά σε κάθε
  Υπηρεσία που έχετε επιλέξει
- Για την ΕΥΔΠ «Αττική» και μόνο για αυτή την Υπηρεσία, αποστέλλετε την αίτηση σκαναρισμένη στο e-mail: attiki@mou.gr

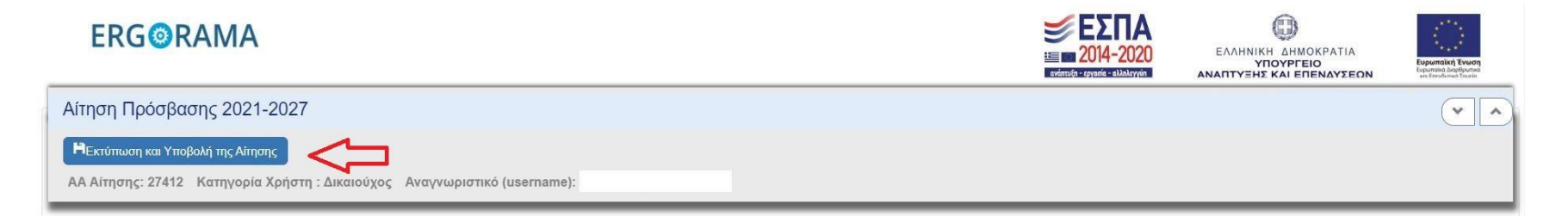

Στην διάθεση σας για απορίες/προβλήματα στο e-mail: attikiops@mou.gr

Γραφείο ΟΠΣ ΕΥΔΠ «Αττική»